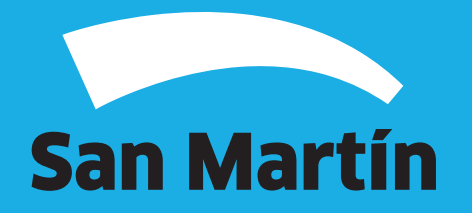

A continuación, podrás observar el paso a paso de cómo realizar la Declaración Jurada Mensual de la Tasa por Comercialización de Envases No Retornables y Afines

**1.** Para comenzar con el ingreso de la declaración jurada, debés ingresar al sitio web de la Municipalidad (www.sanmartin.gov.ar) y luego **"Servicios Online"**.

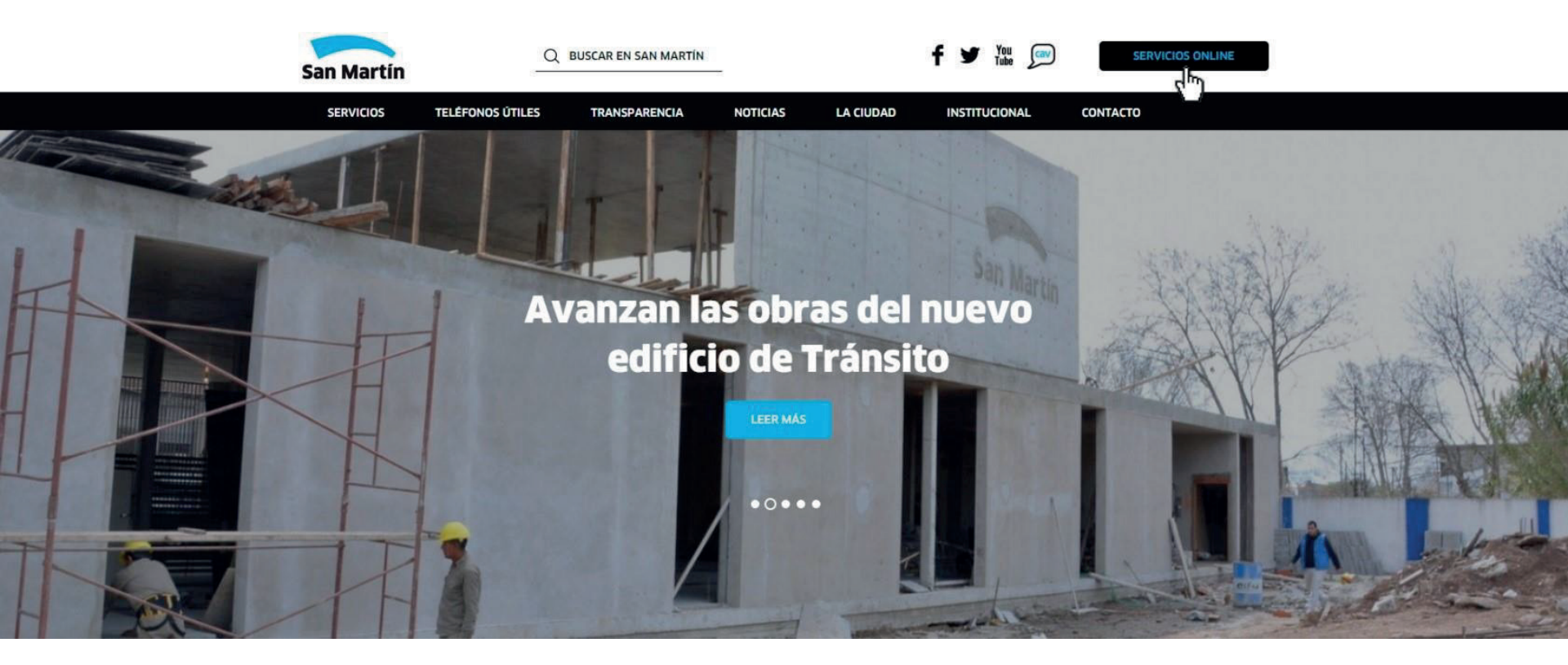

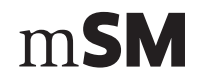

**2.** Luego, **"Tasas Comerciales"**, **"Comerciales"** y **"Tasa por Comercialización de Envases No Retornables y Afines"**.

| istado                                                                            |  |
|-----------------------------------------------------------------------------------|--|
| Tasas Municipales X Turnos Licencia de conducir Denuncia Defensa al Consumidor    |  |
| ALSMI San Martin Compra Consulta de expedientes                                   |  |
| Automotor                                                                         |  |
| Comerciales                                                                       |  |
| <ul> <li>Mutatuasa</li> <li>Tasa nor inspersión de Semuridad e Nielene</li> </ul> |  |
| Tasa por Servicios Especiales de Limpieza e Higlene                               |  |
| Derechos de Publicidad y Propaganda                                               |  |
| Derechos de Doupación o Uso de Espacio Público                                    |  |
|                                                                                   |  |
| Tasa por Comercialización de Envases no Retornables y Afines                      |  |

m**SM** 

**3.** Si es la primera vez que realizarás una declaración jurada, deberás generar tu clave de acceso, haciendo click en **"Generar clave"**.

Para poder operar con todas las Tasas Comerciales se le va a requerir la generación de una clave de acceso, la cual la obtiene completando un formulario con los datos del contribuyente y los datos del responsable o apoderado. Si Ud. además es proveedor de la Municipalidad, con la clave de acceso web utilizada en el Portal San Martín Compra va a poder ingresar a operar en este portal sin necesidad de generar una nueva clave.

#### Aclaraciones

• Se deberá generar una Declaración Jurada por cada cuenta.

• Chequear que el número de cuenta/s sean las correspondientes y si fuera necesario agregar tantas cuentas como posea la firma. Esto último requerirá ingresar nuevamente C.U.I.T. y clave.

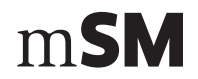

**4.** Si ya estás registrado, ingresar tu número de CUIT y tu clave.

| rases no recornables y annes mensoales | nicipal sin la barra in el nomero inial, pouras realizar lo declaración jurada por | Ta Tasa de comercialización de |
|----------------------------------------|------------------------------------------------------------------------------------|--------------------------------|
| ¿DONDE ESTĂ MI NÚMERO DE CUENTA?       |                                                                                    |                                |
| INSTRUCTIVO                            |                                                                                    |                                |
|                                        |                                                                                    |                                |
|                                        |                                                                                    |                                |
| San Martín                             | Tasa Por Comercialización<br>Envases Retornables                                   |                                |
|                                        | Inicio de Sesión                                                                   |                                |
|                                        |                                                                                    |                                |
|                                        | CUIT:                                                                              |                                |
|                                        | CUIT:                                                                              |                                |

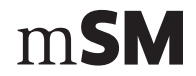

**5.** Seleccionar la cuenta por la que se va a generar la **Declaración Jurada Mensual** haciendo clic en el recuadro

**6.** Luego, seleccionar el mes / año de la tasa a liquidar y presionar **Login D** para iniciar la carga de datos.

| Tasa por comercializad<br>Ingresando tu CUIT y número de cuenta m<br>envases no retornables y afines mensuale<br>(DONDE ESTÁ MI NÚMERO DE CUENTA? | <b>Ción envases no retornables y afines mensual</b><br>unicipal sin la barra ni el número final, podrás realizar tu declaración jurada por la Tasa de comercialización de<br>Is.                                                                                                    |
|----------------------------------------------------------------------------------------------------|----------------------------------------------------------------------------------------------------|
| INSTRUCTIVO                                                                                                    |                                                                                                    |
| San Martin                                                                                                    | Declaración Jurada<br>Tasa Por Comercialización<br>Envases Retornables<br>Inicio de Sesión                                                                                                    |
|                                                                                                    | Buenos días, COTO SUCURSAL 111 Seleccione su Cuenta Cuenta Dirección Nro Localidad                                                                                                    |
|                                                                                                    | 79067         SAN MARTIN         1862         SAN MARTIN         Ibit           90273         R. BALBIN         2030         SAN MARTIN         Ibit           93047         JOSE         2955         V         BALLESTER         Ibit           93047         JOSE         2955         V         BALLESTER         Ibit           93341         MORENO         3343         SAN MARTIN         Ibit |
|                                                                                                    | Sour monents 3004 one monent my                                                                                                    |

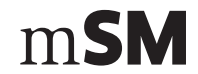

**7.** Completar cantidades comercializadas de acuerdo a la clasificación correspondiente de envases. Para generar la Declaración Jurada, hacer click en **"Aceptar"**.

| Beelardoloff Meriodal                                                                    |
|------------------------------------------------------------------------------------------|
| 2015 - Agosto<br>Volver                                                                  |
| Datos                                                                                    |
| Razón Social COTO SUCURSAL 111 Domicilio Real CAN MARTIN Nº 1962 Localidad CAN MARTIN    |
| Domicilio Fiscal BALBIN Nº 2030 Localidad SAN MARTIN                                     |
| Legajo 0000079067                                                                        |
| C.U.I.T. 30548083156                                                                     |
| Ingrese Valores a Declarar Enteros sin decimales                                         |
| Descripción Cantidad Toneladas Valor F                                                   |
| Botellas plásticas de Terefitalato de Polietileno<br>IPETL no reformable comercializadas |
| Envases multicapa comercializados                                                        |
| Latas de bebidas comercializadas                                                         |
| Envases de aerosol comercializados                                                       |
| Pañales descartables comercializados                                                     |
| Valores Totales                                                                          |

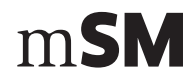

8. Una vez calculada la Tasa presionar "Grabar" y luego imprimir el talón de pago.

| ngresando tu CUIT<br>nvases no retorna | y número de cuenta<br>ables y afines mensua                                      | municipal sin la bar<br>les.                                           | rra ni el número final, podrás rea                                                                        | lizar tu decla               | ración jurada por la     | Tasa de comercializa |
|----------------------------------------|----------------------------------------------------------------------------------|------------------------------------------------------------------------|----------------------------------------------------------------------------------------------------|------------------------------|--------------------------|----------------------|
| (DONDE ESTÁ M                          | NÚMERO DE CUENTA?                                                                |                                                                        |                                                                                                    |                              |                          |                      |
|                                        |                                                                                  |                                                                        |                                                                                                    |                              |                          |                      |
| INSTRUCTIVO                            |                                                                                  |                                                                        |                                                                                                    |                              |                          |                      |
|                                        |                                                                                  |                                                                        |                                                                                                    |                              |                          |                      |
|                                        |                                                                                  |                                                                        |                                                                                                    |                              |                          |                      |
|                                        |                                                                                  |                                                                        |                                                                                                    |                              |                          |                      |
|                                        |                                                                                  |                                                                        |                                                                                                    |                              |                          |                      |
|                                        |                                                                                  |                                                                        | Declaración Jurada                                                                                        |                              |                          |                      |
| San                                    | Martín                                                                           | т                                                                      | Declaración Jurada<br>asa Por Comercializaci                                                              | ón                           |                          |                      |
| San                                    | Martín                                                                           | т                                                                      | Declaración Jurada<br>asa Por Comercializaci<br>Envases Retornables                                       | ón                           |                          |                      |
| San                                    | Martín                                                                           | Т                                                                      | Declaración Jurada<br>asa Por Comercializaci<br>Envases Retornables<br>2015 - Agosto                      | ón                           |                          |                      |
| San                                    | Martín                                                                           | т                                                                      | Declaración Jurada<br>asa Por Comercializaci<br>Envases Retornables<br>2015 - Agosto<br><sub>Volver</sub> | ón                           |                          |                      |
| San                                    | Martín<br>Batos                                                                  | T                                                                      | Declaración Jurada<br>asa Por Comercializaci<br>Envases Retornables<br>2015 - Agosto<br>Volver            | ón                           |                          | _                    |
| San                                    | Martín<br>Datos<br>Razón Social<br>Domicilio Real                                | COTO SUCURSAL 111<br>SAN MARTIN                                        | Declaración Jurada<br>asa Por Comercializaci<br>Envases Retornables<br>2015 - Agosto<br>Volver            | ón                           | SAN MARTIN               |                      |
| San                                    | Martín<br>Batos<br>Ratón Social<br>Domicilio Real<br>Domicilio Fiscal            | COTO SUCURSAL 111<br>SAN MARTIN<br>BALBIN                              | Declaración Jurada<br>asa Por Comercializaci<br>Envases Retornables<br>2015 - Agosto<br>Volver            | ón<br>Localidad              | SAN MARTIN<br>SAN MARTIN |                      |
| Sar                                    | Datos<br>Razón Social<br>Domicilio Real<br>Domicilio Fical<br>Legajo             | COTO SUCURSAL 11:<br>SAN MARTIN<br>BALBIN<br>0000079067                | Declaración Jurada<br>asa Por Comercializaci<br>Envases Retornables<br>2015 - Agosto<br>Volver            | Localidad                    | SAN MARTIN<br>SAN MARTIN |                      |
| San                                    | Datos<br>Ratón Social<br>Domicilio Real<br>Domicilio Fical<br>Legajo<br>C.U.I.T. | COTO SUCURSAL 11:<br>SAN MARTIN<br>BALBIN<br>0000079067<br>30548083156 | Declaración Jurada<br>asa Por Comercializaci<br>Envases Retornables<br>2015 - Agosto<br>Volver            | Localidad<br>Localidad       | SAN MARTIN<br>SAN MARTIN |                      |
| San                                    | Datos<br>Razón Social<br>Domicillo Real<br>Domicillo Fical<br>Legajo<br>C.U.J.T. | COTO SUCURSAL 11:<br>SAN MARTIN<br>BALBIN<br>0000079067<br>30548083156 | Declaración Jurada<br>asa Por Comercializaci<br>Envases Retornables<br>2015 - Agosto<br>Volver            | Ón<br>Localidad<br>Localidad | SAN MARTIN<br>SAN MARTIN |                      |

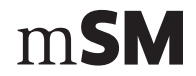

9. Los pagos podrás realizarlos en las cajas de la Municipalidad y delegaciones o a través de:

Internet

Para pagar por internet

Cajeros automáticos

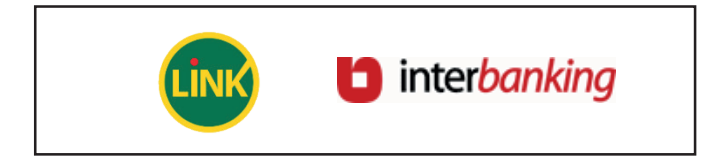

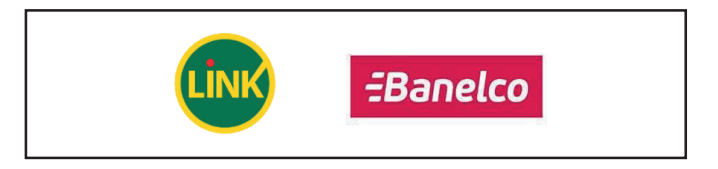

Entidades de pago

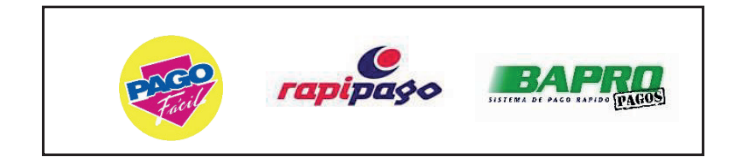

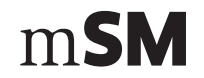

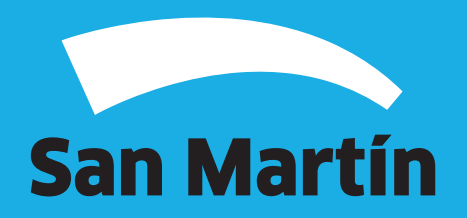